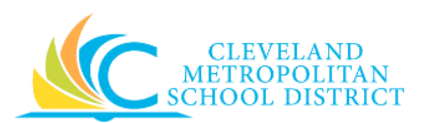

## **Procurement Helpful Hints**

| Helpful Hints:       | Use the following information to assist you with procuring goods or services for CMSD in Workday.                                                                                                    |
|----------------------|----------------------------------------------------------------------------------------------------|
| Learning<br>Library: | Access the training materials by clicking the Job Aids button from your Workday<br>Home screen. (See Image below) Or use the following URL:<br><u>http://www.clevelandmetroschools.org/Page/11869</u> |

| Home                                                                      |                                                              | •                                                                                       |
|---------------------------------------------------------------------------|--------------------------------------------------------------|-----------------------------------------------------------------------------------------|
| Payroll Calendar 2017<br>Click below from your District network connected | Job Aids<br>Navigate to the Training Materials/Job Aids empl | Inclement Weather Time Entry Fast F<br>Click below from your District network connected |
| Payroll Calendar 2017                                                     | Job Aids                                                     | Inclement Weather Fast Facts                                                            |
|                                                                           |                                                              |                                                                                         |

## Procurement Job Aids:

- 01\_Purchases Worklet
- 02\_Create Requisition Search Catalog
- 03\_Create Requisition Non-Catalog Items
- 04\_Create Requisition Supplier Website
- 05\_My Requisitions Worklet
- 06\_Execute Budget Status Report
- 07\_Create Budget Amendment
- 08\_Approve Requisition
- 09\_Create Supplier Request
- 10\_Create Supplier Change
- 11\_Sourcing Requisitions

- 12\_Create Purchase Order
- 13\_My Recent Purchase Orders Worklet
- 14\_Edit Purchase Order
- 15\_Approve a Purchase Order-Change Order
- 16\_Create Change Purchase Order
- 17\_Create Supplier Contract
- 18\_Approve a Supplier Contract-Contract Amendment
- 19\_Amend Supplier Contract
- 20\_Create Receipt
- 21\_Create Return Order

| Searching: | When executing searches in Workday, it is not necessary to enter complete words,    |
|------------|-------------------------------------------------------------------------------------|
|            | you only need to enter the first 3 letters of each word. (i.e. Fin Pur Ord vs. Find |
|            | Purchase Orders)                                                                    |

**Creating in WD:** After creating anything in Workday (Requisition, POs, Contracts, Receipts, and etc.), be sure to check your **WD Inbox Archive** tab to confirm the Budget Check Passed. If it did not pass, you will receive a task in your **WD Inbox**.

Helpdesk:Phone Number: (216) 838-0440 (Select Option #2 for Workday Support)For a limited time in July & August of 2017, functional experts will have "Office<br/>Hours" at 1111 Superior or EPC to provide one-on-one assistance to complete<br/>Workday tasks. (Additional communication will be sent out with details)